### Weiter mit beliebiger Taste.

KNX / EIB

### Verbinden von Gruppenadressen in der ETS 5

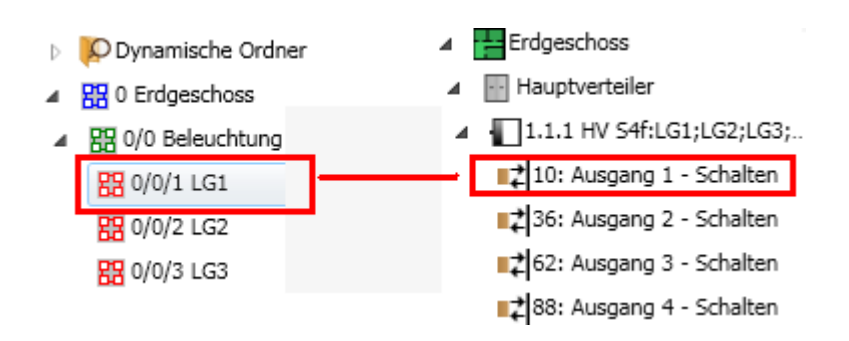

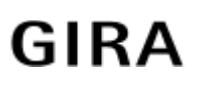

#### 1 ETS5<sup>™</sup> - Mein Haus

| ETS5 <sup>™</sup> - Mein Haus            |                 |                                          |                         |                                                                                                    |  |
|------------------------------------------|-----------------|------------------------------------------|-------------------------|----------------------------------------------------------------------------------------------------|--|
| ETS Bearbeiten Arbeitsbereich Program    | imieren Diag    | nose Extras Fenster                      |                         | ^ <b>(</b>                                                                                                    |  |
| 💊 Projekt schließen 🥠 Rückgängig 🥠       | Wiederherst     | tellen 🚔 Reports 📳                       | Arbeitsbereich • Katalo | ge Diagnose                                                                                                    |  |
| Gebäude 🔻                                |                 |                                          | ▲ □ ×                   | 🗈 Eigenschaften                                                                                                    |  |
| 🕂 Geräte hinzufügen 💷 🗙 Löschen  🛨 Prog  | grammieren 🔹    | Geräteinfo ► Succession                  | chen 🔎                  |                                                                                                    |  |
| 🔲 Gebäude 🔹                              | Nummer          | Name                                     | Objektfunktion Besch    | ei Einstellungen Kommentar Information                                                                                                    |  |
| Dynamische Ordner                        | ■‡ 0            | Wippe 1                                  | Schalten                | Name                                                                                                    |  |
| 🖌 💼 Mein Haus                            | ∎‡ 2            | Wippe 2 Schalten                         |                         | Tastsensor 3 Komfort 3fach Flächenschalter                                                                                                    |  |
| Erdgeschoss                              | ■₹ 4            | Wippe 3                                  | Schalten                | Physikalische Adresse                                                                                                    |  |
| Wohnzimmer                               |                 |                                          |                         |                                                                                                    |  |
| 1.1.2 WZ Balkon TS3f:LG1:LG2:LG3 Tast    |                 | Beschreibung<br>WZ Tuer TS3f:LG1;LG2;LG3 |                         |                                                                                                    |  |
| 1.1.3 Tastsensor 3 Komfort 3fach Fläch   |                 |                                          |                         |                                                                                                    |  |
| ▲ I HV1                                  |                 |                                          |                         |                                                                                                    |  |
| 1.1.1 HV SA4f: G1: G2: G3:Res. Schaltakt |                 |                                          |                         | 1                                                                                                    |  |
| X Gewerke                                |                 |                                          |                         | Produkt Tastsensor 3 Komfort 3fach Flächen                                                                                                    |  |
|                                          |                 |                                          |                         | Applikation     Tastsensor 3 Komfort 3fach 10D711       Zuletzt geändert     06.11.2015 09:58       Letzter Download     -       Seriennummer     -       Status |  |
|                                          |                 |                                          |                         |                                                                                                    |  |
|                                          |                 |                                          |                         |                                                                                                    |  |
|                                          |                 |                                          |                         |                                                                                                    |  |
|                                          |                 |                                          |                         |                                                                                                    |  |
|                                          |                 |                                          |                         |                                                                                                    |  |
|                                          |                 |                                          |                         |                                                                                                    |  |
|                                          |                 |                                          |                         | Arbeitsbereiche                                                                                                    |  |
|                                          |                 |                                          |                         | Offene Aufgaben                                                                                                    |  |
|                                          |                 |                                          |                         | Laufende Operationen                                                                                                    |  |
|                                          | •<br>Kommunikat | tionsobjekte Parameter                   |                         | Undo Historie                                                                                                    |  |
| Intel(R) PRO/1000 MT A 1.1 Neue Linie    |                 | 1.1.3 Tastsensor 3 Kom                   | fort 3fach Flächensch   | Zuletzt verwendeter Arbeits                                                                                                    |  |

• Klicken Sie auf Arbeitsbereich (Arbeitsbereich).

| ETS5™ - Mein Haus                        |                                     |                             | <u></u> X                                                                                                    |
|------------------------------------------|-------------------------------------|-----------------------------|----------------------------------------------------------------------------------------------------|
| ETS Bearbeiten Arbeitsbereich Program    | mieren Diagnose Extras Fenster      |                             | ^ <b>Ø</b>                                                                                                    |
| Projekt schließen Projekt schließen      |                                     | Arbeitsbereich • 🔢 Kataloge | Diagnose                                                                                                    |
| Gebäude - Menüleiste einklappe           | n Strg + Umschalttaste + F9         | ∧ □ ×                       | Eigenschaften                                                                                                    |
| Kontextmenüleiste ei                     | nklappen Strg + Umschalttaste + F10 | Suchen D                    |                                                                                                    |
| Gebäude                                  |                                     | Objektfunktion Beschrei     | Einstellungen Kommentar Information                                                                                                    |
| Neues Fenster offnen                     |                                     | Schalten                    | Name                                                                                                    |
|                                          | Stra + M                            | Schalten                    | Tastsensor 3 Komfort 3fach Flächenschalter                                                                                                    |
| Fridgeschoss                             | Strg + Umschalttaste + M            | Schalten                    | Physikalische Adresse                                                                                                    |
| Wohnzimmer                               | -                                   | -                           | 1.1 3 ‡ Parken                                                                                                    |
| 1 1 2 W/Z Balkon TS3fl G1 / G2 / G3 Tast |                                     |                             | Beschreibung                                                                                                    |
| 113 Tastsensor 3 Komfort 3fach Eläch     |                                     |                             | WZ Tuer TS3f:LG1;LG2;LG3                                                                                                    |
|                                          |                                     |                             |                                                                                                    |
| 1111 HV SA46LG14 G24 G3/Pag Schaltakt    |                                     |                             | 1                                                                                                    |
| X Gewerke                                |                                     |                             | Produkt     Tastsensor 3 Komfort 3fach Hachen       Applikation     Tastsensor 3 Komfort 3fach 10D711       Zuletzt geändert     06.11.2015 09:58       Letzter Download     -       Seriennummer     -       Status     Unbekannt       V     Suchen und Ersetzen       Arbeitsbereiche     Offene Aufgaben       Offene Aufgaben     Iaufende Operationen |
|                                          | ( Kommunikationschieldte Deeree     | •                           | Undo Historie                                                                                                    |
| Intel(R) PRO/1000 MT 1.1 Neue Linie      | 1.1.3 Tastsensor 3                  | Komfort 3fach Flächensch    | Zuletzt verwendeter Arbeits                                                                                                    |

Klicken Sie auf Neues Fenster öffnen (Neues Fenster öffnen).

### Verbinden von Gruppenadressen in der ETS 5

| 👺 ETS5™ - Mein Haus                                                                                                    |                                                                                                    |                                                                                                    |
|----------------------------------------------------------------------------------------------------|----------------------------------------------------------------------------------------------------|----------------------------------------------------------------------------------------------------|
| ETS Bearbeiten Arbeitsbereich Programmie                                                                                                    | ren Diagnose Extras Fenster                                                                                                    | ^ (                                                                                                    |
| ETS       Bearbeiten       Arbeitsbereich       Programmie         Image: Specific Schließen       Projekt schließen       Menüleiste einklappen         Gebäude •       Kontextmenüleiste einklappen         Kontextmenüleiste einklappen       Kontextmenüleiste einklappen         Gebäude •       Neues Fenster öffnen         Image: Specific Schließen       Reussenster öffnen         Image: Specific Schließen       Reussenster öffnen         Image: Specific Schließen       Reussenster öffnen         Image: Specific Schließen       Specific Schließen         Image: Specific Schließen       Reussenster öffnen         Image: Specific Schließen       Specific Schließen         Image: Specific Schließen       Specific Schließen         Image: Specific Schließen       Specific Schließen         Image: Specific Schließen       Specific Schließen         Image: Specific Schließen       Specific Schließen         Image: Specific Schließen       Specific Schließen         Image: Specific Schließen       Specific Schließen         Image: Specific Schließen       Specific Schließen         Image: Specific Schließen       Specific Schließen         Image: Specific Schließen       Specific Schließen         Image: Specific Schließen       Schließen | ren Diagnose Extras Fenster<br>Strg + Umschalttaste + F9<br>sppen Strg + Umschalttaste + F10<br>Strg + M<br>Strg + M<br>Strg + Umschalttaste + M<br>Gruppenadre<br>Topologie<br>Ganzes Proje<br>Geräte<br>Reports | Kataloge Diagnose<br>Construction<br>Beschrei<br>Kataloge Diagnose<br>Construction<br>Beschrei<br>Construction<br>Construction |
| Gewerke                                                                                                    |                                                                                                    | Applikation       Tastsensor 3 Komfort 3fach 10D711         Zuletzt geändert       06.11.2015 09:58         Letzter Download       -         Seriennummer       -         Status                                                                                                    |
| K                                                                                                    | ommunikationsobjekte Parameter                                                                                                    | <ul> <li>Laufende Operationen</li> <li>Undo Historie</li> <li>Zuletzt verwendeter Arbeits</li> </ul>                                                                                                    |

- Klicken Sie auf Gruppenadressen (Gruppenadressen).
- Klicken Sie auf Fenster (<sup>Fenster</sup>).

| ¥ ETS5™ - Mein Haus                                                            |             |               |                                                                             |                  |                                                |                                                 | _ 🗆 × |
|--------------------------------------------------------------------------------|-------------|---------------|-----------------------------------------------------------------------------|------------------|------------------------------------------------|-------------------------------------------------|-------|
| ETS Bearbeiten Arbeitsbereich Program                                          | mmieren Dia | gnose Extras  | Fenster                                                                     |                  |                                                |                                                 | ~ Ø   |
| 🛛 👩 Projekt schließen 🛛 🌈 Rückgängig 🥖                                         | Wiederhers  | tellen 🔒 Re   | Schwebende Fenster andocke                                                  | en               |                                                |                                                 |       |
| Gebäude ▼<br>I Geräte hinzufügen   ▼ X Löschen ★ Programmieren ▼ () Geräteinfo |             |               | Fenster horizontal aufteilen Strg + Un Fenster vertikal aufteilen Strg + Un |                  | + Umschalttaste + F11<br>+ Umschalttaste + F12 |                                                 | >     |
| 🔲 Gebäude                                                                      | Numme       | r · Name      | Nachstes Projekt<br>Vorheriges Projekt                                      | Alt + Pfeiltaste | links                                          | nmentar Information                             |       |
| Dynamische Ordner                                                              | ■‡ 0        | Wippe 1       | Schalten                                                                    | Part + Freutuste | - III IKG                                      | 1                                               |       |
| Mein Haus                                                                      | ■2 2        | Wippe 2       | Schalten                                                                    |                  |                                                |                                                 |       |
| Erdgeschoss                                                                    | ■‡ 4        | Wippe 3       | Schalten                                                                    |                  |                                                |                                                 |       |
| Wohnzimmer                                                                     |             |               |                                                                             |                  |                                                |                                                 |       |
| 1.1.2 WZ Balkon TS3f:LG1;LG2;LG3                                               |             |               |                                                                             |                  |                                                |                                                 |       |
| 📲 🚺 1.1.3 WZ Tuer TS3f:LG1:LG2:LG3 Ta                                          |             |               |                                                                             |                  |                                                |                                                 |       |
| 🔺 🔄 HV1                                                                        |             |               |                                                                             |                  |                                                |                                                 |       |
| ▷ 📗 1.1.1 HV SA4f:LG1;LG2;LG3;Res. Schal                                       |             |               |                                                                             | ,                |                                                | Wählen Sie ein Element<br>um Details anzuzeiaen |       |
| 💥 Gewerke                                                                      | Kommunika   | ationsobjekte | Parameter                                                                   |                  |                                                |                                                 |       |
| Gruppenadressen 🔻                                                              |             |               |                                                                             | ∧ □ ×            |                                                |                                                 |       |
| 🕂 Hauptgruppen hinzufügen 💌 🗙 Löschen                                          | ± Programm  | ieren *       | Suchen                                                                      | Q                |                                                |                                                 |       |
| 🗄 Gruppenadressen 🔹 Hauptgruj Name                                             |             |               | Beschreibung                                                                | Durch Lini       |                                                |                                                 |       |
| 🕨 🛅 Dynamische Ordner 🛛 🔀 0                                                    | Erdgescho   | SS            |                                                                             | Nein             |                                                |                                                 |       |
| B 0 Erdgeschoss                                                                |             |               |                                                                             |                  |                                                |                                                 |       |
|                                                                                |             |               |                                                                             |                  | 0.6.1                                          | I.E. I                                          |       |
|                                                                                |             |               |                                                                             |                  | Suchen u                                       | nd Ersetzen                                     |       |
|                                                                                |             |               |                                                                             |                  | Arbeitsbe                                      | ereiche                                         |       |
|                                                                                |             |               |                                                                             |                  | Offene Au                                      | ufgaben                                         |       |
|                                                                                |             |               |                                                                             |                  | Laufende                                       | Operationen                                     |       |
|                                                                                |             |               |                                                                             |                  | 🖉 Undo His                                     | torie                                           |       |
|                                                                                | uppen       | C             |                                                                             |                  | endo mis                                       | 7.1.1.1.1.1.1.1.1.1.1.1.1.1.1.1.1.1.1.1         |       |

• Klicken Sie auf Fenster vertikal aufteilen (Fenster vertikal aufteilen).

### Verbinden von Gruppenadressen in der ETS 5

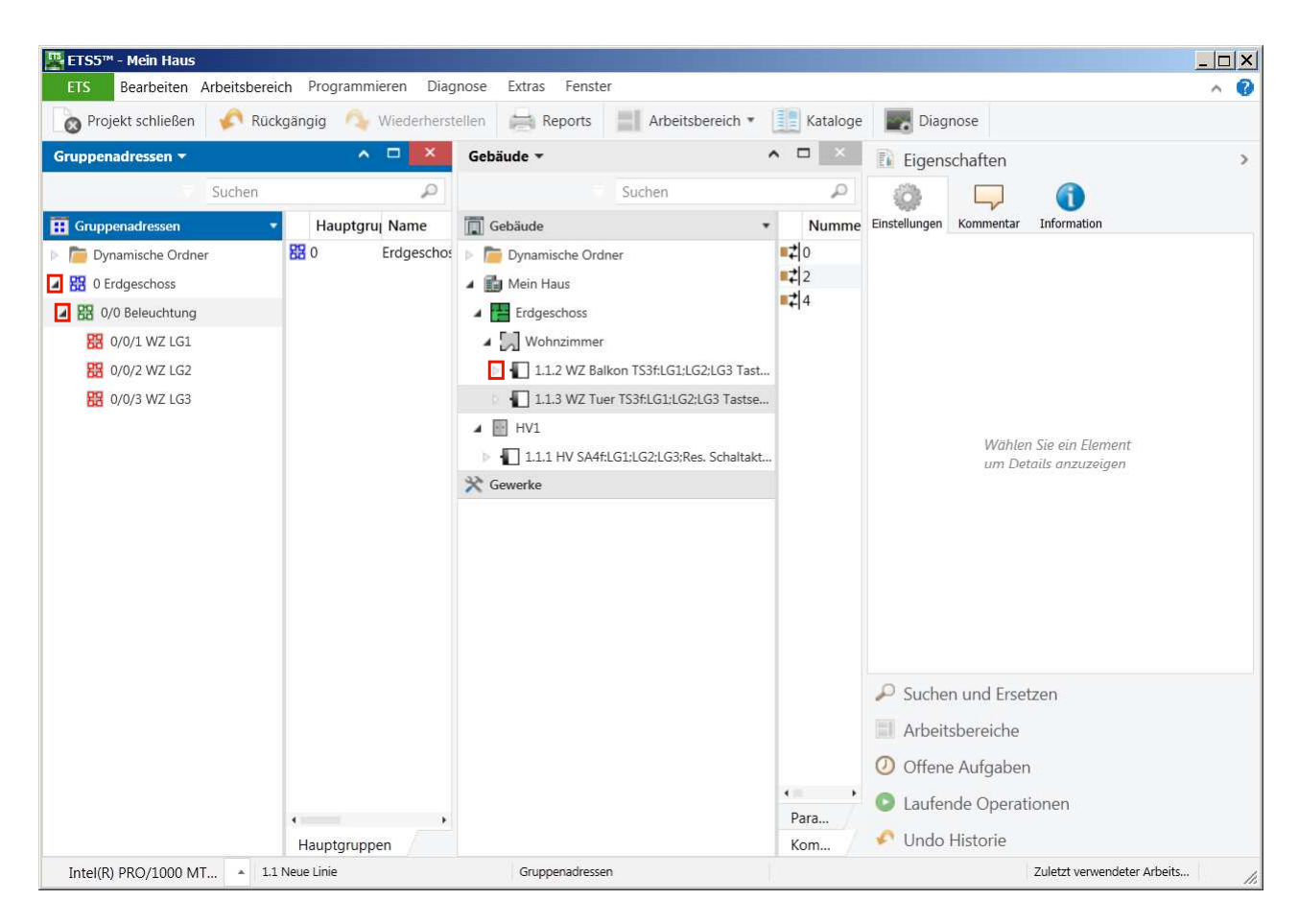

• Klicken Sie auf die Schaltfläche ausklappen Erdgeschoss ().

Klappen Sie die Mittelgruppe Beleuchtung aus.

Klicken Sie auf die Schaltfläche **ausklappen ()**. Klappen Sie das Gerät mit der physikalischen Adresse 1.1.2 aus

Klicken Sie auf die Schaltfläche ausklappen ().

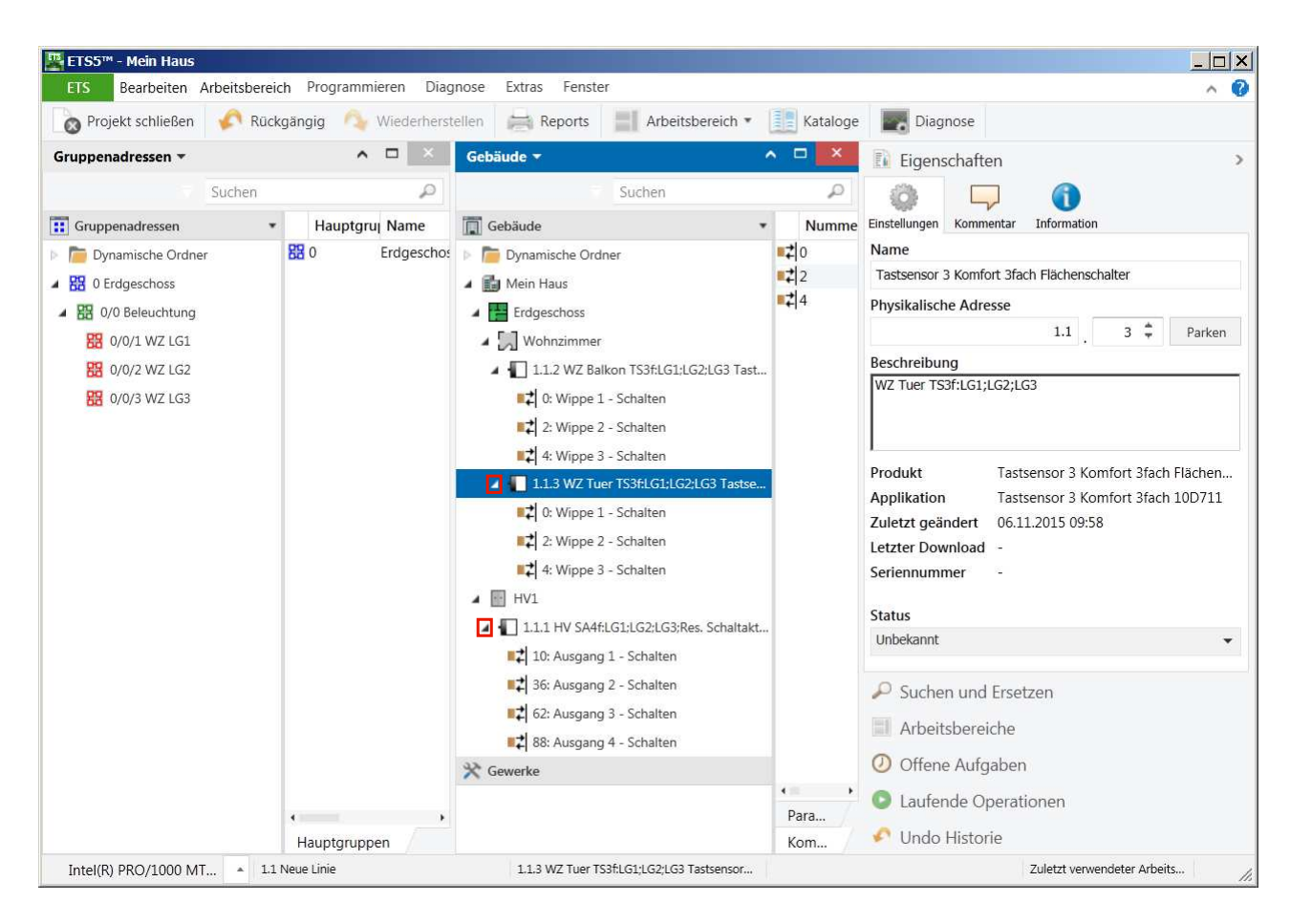

Klappen Sie das Gerät mit der physikalischen Adresse 1.1.3 aus

Klicken Sie auf das Bild (3)....

Klappen Sie das Gerät mit der physikalischen Adresse 1.1.1 aus

Klicken Sie auf das Bild ().

### Verbinden von Gruppenadressen in der ETS 5

# GIRA

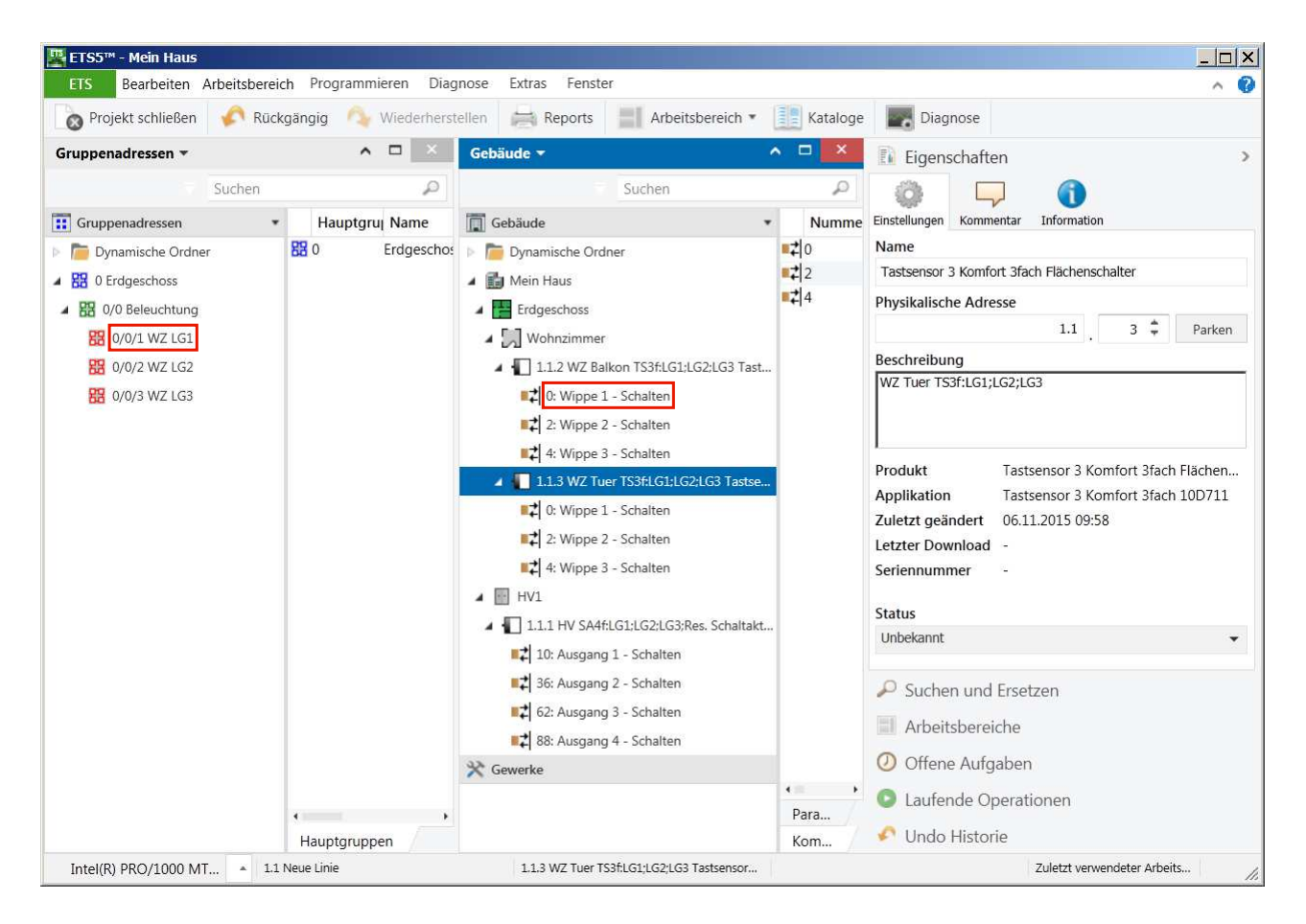

 Ziehen Sie 0: Wippe 1 - Schalten (<sup>0: Wippe 1 - Schalten</sup>) bei gedrückter linker Maustaste auf 0/0/1 WZ LG1 (<sup>0/0/1 WZ LG1</sup>).

| ETS5™ - Mein Haus                                                                                                   |                     |                                                                                                    |               |                                                                                                    |
|----------------------------------------------------------------------------------------------------|---------------------|----------------------------------------------------------------------------------------------------|---------------|----------------------------------------------------------------------------------------------------|
| Projekt schließen                                                                                                   | ngig 🐴 Wiederherst  | ellen Reports Arbeitsbereich •                                                                                                    | Kataloge      | Diagnose                                                                                                    |
| Gruppenadressen -                                                                                                   | • • ×               | Gebäude -                                                                                                    | ∧ □ ×         | Eigenschaften >                                                                                                    |
| Suchen                                                                                                    | P<br>Hauptgruj Name | Suchen                                                                                                    | Grupper       | Einstellungen Kommentar Information                                                                                                    |
| Dynamische Ordner     Dynamische Ordner     B:     OFdgeschoss     Of Beleuchtung     O/0/1 WZ LG1     O/0/2 WZ LG2 | 0 Erdgescho:        | <ul> <li>Dynamische Ordner</li> <li>Mein Haus</li> <li>Erdgeschoss</li> <li>M Wohnzimmer</li> <li>I.2 WZ Balkon TS3f:LG1:LG2:LG3 Tast</li> </ul>                                                                                                    |               | Name ^<br>Ausgang 2<br>Beschreibung                                                                                                    |
| ₩ 0/0/3 WZ LG3                                                                                                    |                     | <ul> <li>0: Wippe 1 - Schalten</li> <li>2: Wippe 2 - Schalten</li> <li>4: Wippe 3 - Schalten</li> <li>1.1.3 WZ Tuer TS3f:LG1:LG2:LG3 Tastse</li> <li>0: Wippe 1 - Schalten</li> <li>2: Wippe 2 - Schalten</li> <li>4: Wippe 3 - Schalten</li> <li>HV1</li> <li>1.1.1 HV SA4f:LG1:LG2:LG3:Res. Schaltakt</li> </ul> |               | Priorität Niedrig  Flags  Kommunikation Lesen  Schreiben Übertragen Aktualisieren Lesen bei Init Datentyp                                                         |
|                                                                                                    | Hauptgruppen        | 10: Ausgang 1 - Schalten         2       36: Ausgang 2 - Schalten         62: Ausgang 3 - Schalten         88: Ausgang 4 - Schalten         X       Gewerke                                                                                                    | Para<br>Assoz | <ul> <li>I + 1-Bit</li> <li>Suchen und Ersetzen</li> <li>Arbeitsbereiche</li> <li>Offene Aufgaben</li> <li>Laufende Operationen</li> <li>Undo Historie</li> </ul> |
| Intel(R) PRO/1000 MT 🔺 1.1 Neu                                                                                      | ie Linie            | 36: Ausgang 2 - Schalten                                                                                                    |               | Zuletzt verwendeter Arbeits                                                                                                    |

- Ziehen Sie 2: Wippe 2 Schalten (<sup>2: Wippe 2 Schalten</sup>) bei gedrückter linker Maustaste auf 0/0/2 WZ LG2 (<sup>0/0/2 WZ LG2</sup>).
- Ziehen Sie 4: Wippe 3 Schalten (<sup>4: Wippe 3 Schalten</sup>) bei gedrückter linker Maustaste auf 0/0/3 WZ LG3 (<sup>0/0/3 WZ LG3</sup>).
- Ziehen Sie 0: Wippe 1 Schalten (<sup>0: Wippe 1 Schalten</sup>) bei gedrückter linker Maustaste auf 0/0/1 WZ LG1 (<sup>0/0/1 WZ LG1</sup>).
- Ziehen Sie 2: Wippe 2 Schalten (<sup>2: Wippe 2 Schalten</sup>) bei gedrückter linker Maustaste auf 0/0/2 WZ LG2 (<sup>0/0/2 WZ LG2</sup>).
- Ziehen Sie 4: Wippe 3 Schalten (<sup>4: Wippe 3 Schalten</sup>) bei gedrückter linker Maustaste auf 0/0/3 WZ LG3 (<sup>0/0/3 WZ LG3</sup>).
- Ziehen Sie 10: Ausgang 1 Schalten (<sup>10: Ausgang 1 Schalten</sup>) bei gedrückter linker Maustaste auf 0/0/1 WZ LG1 (<sup>0/0/1 WZ LG1</sup>).
- Ziehen Sie 36: Ausgang 2 Schalten (<sup>36: Ausgang 2 Schalten</sup>) bei gedrückter linker Maustaste auf 0/0/2 WZ LG2 (<sup>0/0/2 WZ LG2</sup>).
- Ziehen Sie 62: Ausgang 3 Schalten (<sup>62: Ausgang 3 Schalten</sup>) bei gedrückter linker Maustaste auf 0/0/3 WZ LG3 (<sup>0/0/3 WZ LG3</sup>).

### Verbinden von Gruppenadressen in der ETS 5

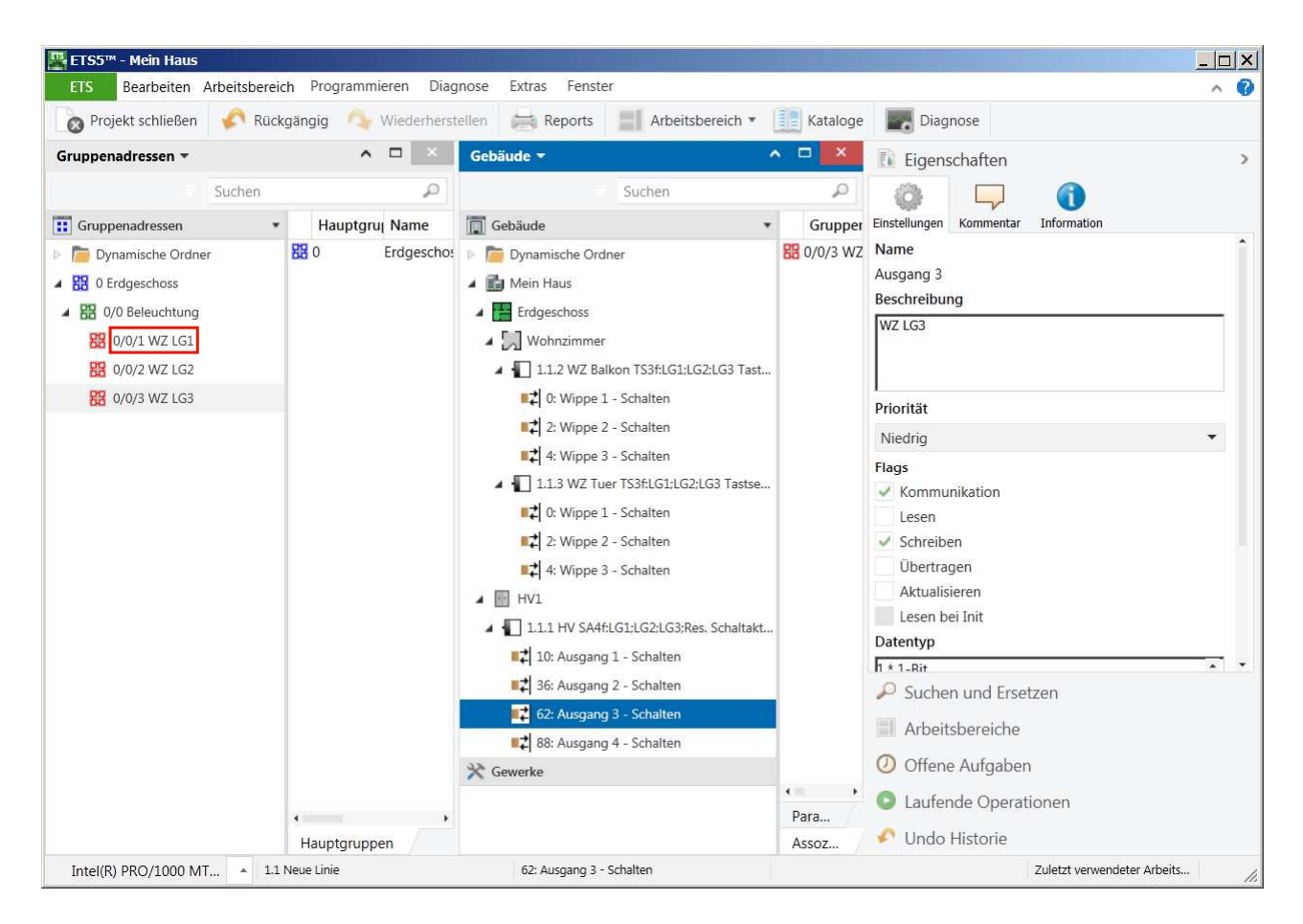

Die Zuordnungen der Gruppenadressen zu den Aktoren rufen durch einen Klick auf das Objekt auf. Klicken Sie auf **0/0/1 WZ LG1 (**<sup>0/0/1 WZ LG1</sup>)...

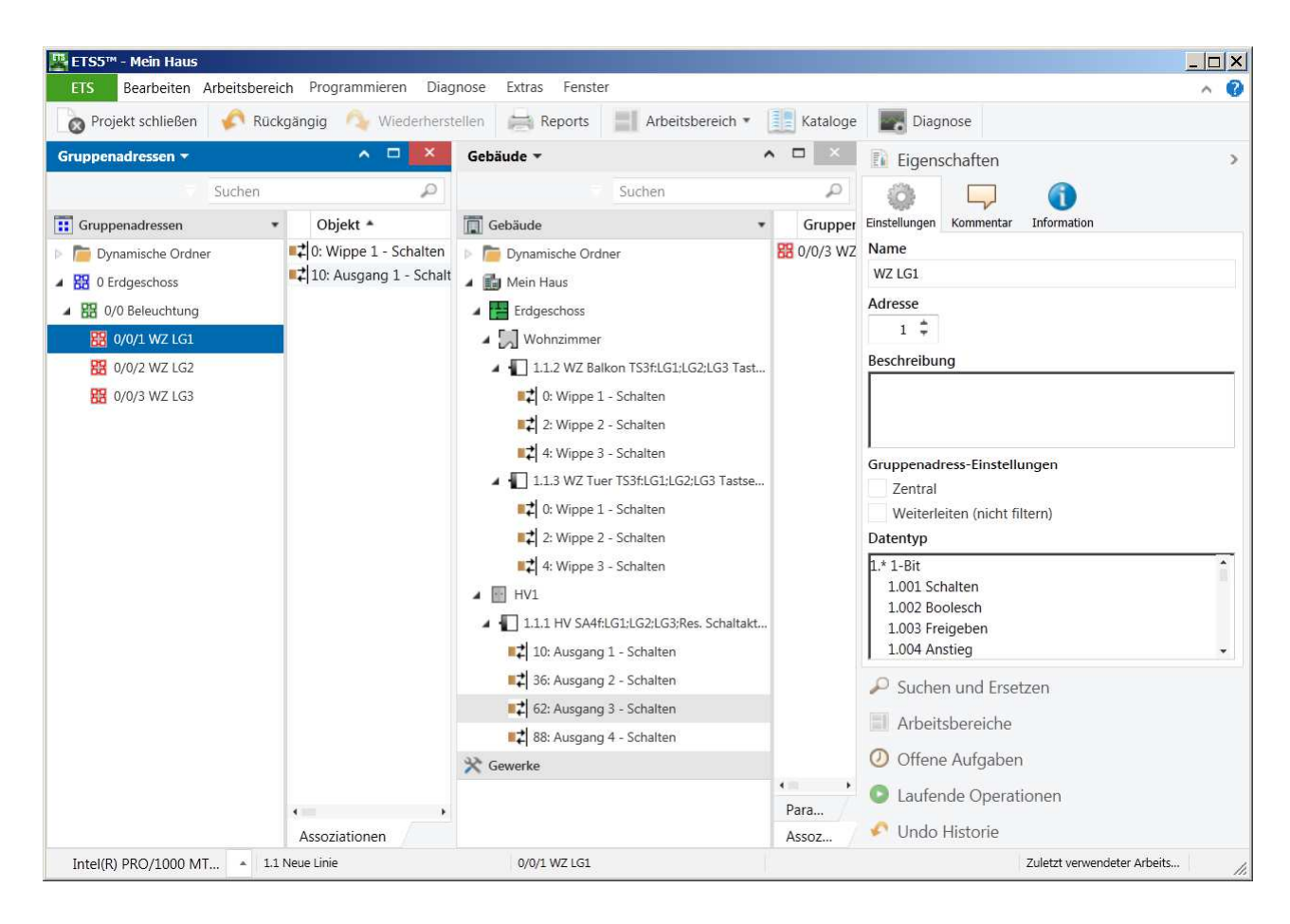

Verbinden von Gruppenadressen in der ETS 5

### GIRA

### 2 Seitentitel

### 3 Seitentitel

Dem Ausgang 1 ist nun die Gruppenadresse 0/0/1 LG1 zugeordnet.

### Weiter mit beliebiger Taste.

| ETS4 - Mein Haus                 |                                                                                                    |                                                                                                    |                                                    |                                                                                                    |
|----------------------------------|----------------------------------------------------------------------------------------------------|----------------------------------------------------------------------------------------------------|----------------------------------------------------|----------------------------------------------------------------------------------------------------|
| ETS Bearbeiten Arbeitsbereich    | Inbetriebnahme Diagnose Extras                                                                                                    | Fenster Hilfe                                                                                                    |                                                    |                                                                                                    |
| Neu 👻 💦 Projekt schließen        | 🚔 Drucken 🔗 Rückgäng                                                                                                    | ig 📣 Wiederherstellen 🔜 Art                                                                                                    | beitsbereich 👻 📳 Kataloge                          | 🛃 Diagnose 🔻 🛛 🕌 Hilfe                                                                                                    |
| Gruppenadressen 🔻                | □ ◀► ⊕₽X                                                                                                    | Gebäude 🔻                                                                                                    | □ ◀ ▸                                              | \$ <b>▼</b>                                                                                                    |
| 🕂 Gruppenadressen hinzufügen 👻 🔒 | Lösct Suche 🔎 🍸                                                                                                    | 🕂 Gerate hinzufugen 👻 🧸 Losche                                                                                                    | n 🧃 Suche 🔎 🍸                                      | Eigenschaften                                                                                                    |
|                                  | Objekt         Gerät         Senden         /           4: Wippe 1.1.3 WZ S         N           4: Wippe 1.1.2 WZ S         N           52: Ausge 1.1.1 HV S         N | <ul> <li>Gebäude</li> <li>Dynamische Ordner</li> <li>Haus</li> <li>Erdgeschoss</li> <li>Hauptverteiler</li> <li>1.1.1 HV S4f:LG1;LG2;LG3;</li> <li>10: Ausgang 1 - Schalten</li> <li>36: Ausgang 2 - Schalten</li> <li>62: Ausgang 3 - Schalten</li> <li>88: Ausgang 4 - Schalten</li> <li>1.1.2 WZ Balkon TS3f:LG1;L</li> <li>0: Wippe 1 - Schalten</li> <li>2: Wippe 2 - Schalten</li> <li>4: Wippe 3 - Schalten</li> <li>1.1.3 WZ Tuer TS3f:LG1;LG</li> <li>0: Wippe 1 - Schalten</li> <li>2: Wippe 1 - Schalten</li> <li>2: Wippe 3 - Schalten</li> <li>2: Wippe 3 - Schalten</li> <li>2: Wippe 1 - Schalten</li> <li>2: Wippe 1 - Schalten</li> <li>2: Wippe 1 - Schalten</li> <li>2: Wippe 2 - Schalten</li> <li>2: Wippe 1 - Schalten</li> <li>2: Wippe 2 - Schalten</li> <li>2: Wippe 2 - Schalten</li> </ul> | Gruppenadresse  Hauptgrupp B 0/0/1 LG1 0 Erdgesche | Einstellungen Kommentar Information<br>Name:<br>Ausgang 1<br>Beschreibung:<br>Priorität: Niedrig V<br>Flags<br>Kommunikation<br>Lesen<br>Obertragen<br>Aktualisieren<br>Lesen bei Init |
|                                  |                                                                                                    | IIZIA: Wippe 3 - Schalten                                                                                                    |                                                    | Datentyp                                                                                                    |
|                                  |                                                                                                    | Gewerke                                                                                                    |                                                    | P Projekte                                                                                                    |
|                                  |                                                                                                    |                                                                                                    |                                                    | P Sucnen und Ersetzen                                                                                                    |
|                                  |                                                                                                    |                                                                                                    |                                                    | Arbeitsbereicne                                                                                                    |
|                                  |                                                                                                    |                                                                                                    |                                                    | Projektiogbucn                                                                                                    |
|                                  |                                                                                                    |                                                                                                    |                                                    | V Orrene Aurgaben                                                                                                    |
|                                  |                                                                                                    |                                                                                                    | < <u>III</u> +                                     | b Laufando Operationer                                                                                                    |
| Suche P 010 4 +                  |                                                                                                    | Suche 🔎 🖉 🖉 🖉                                                                                                    | Assoziationen / Parameter /                        | Laurence operationen                                                                                                    |
| Verwende Projekt                 | 1.1 Neue Linie                                                                                                    | 10: Ausgang 1 - Schalten                                                                                                    | Default                                            | Schulung.mdf                                                                                                    |

Sie haben erfolgreich die Gerätefunktionen zugeordnet.

Mit einer beliebigen Taste kehren Sie zur Kursübersicht zurück.